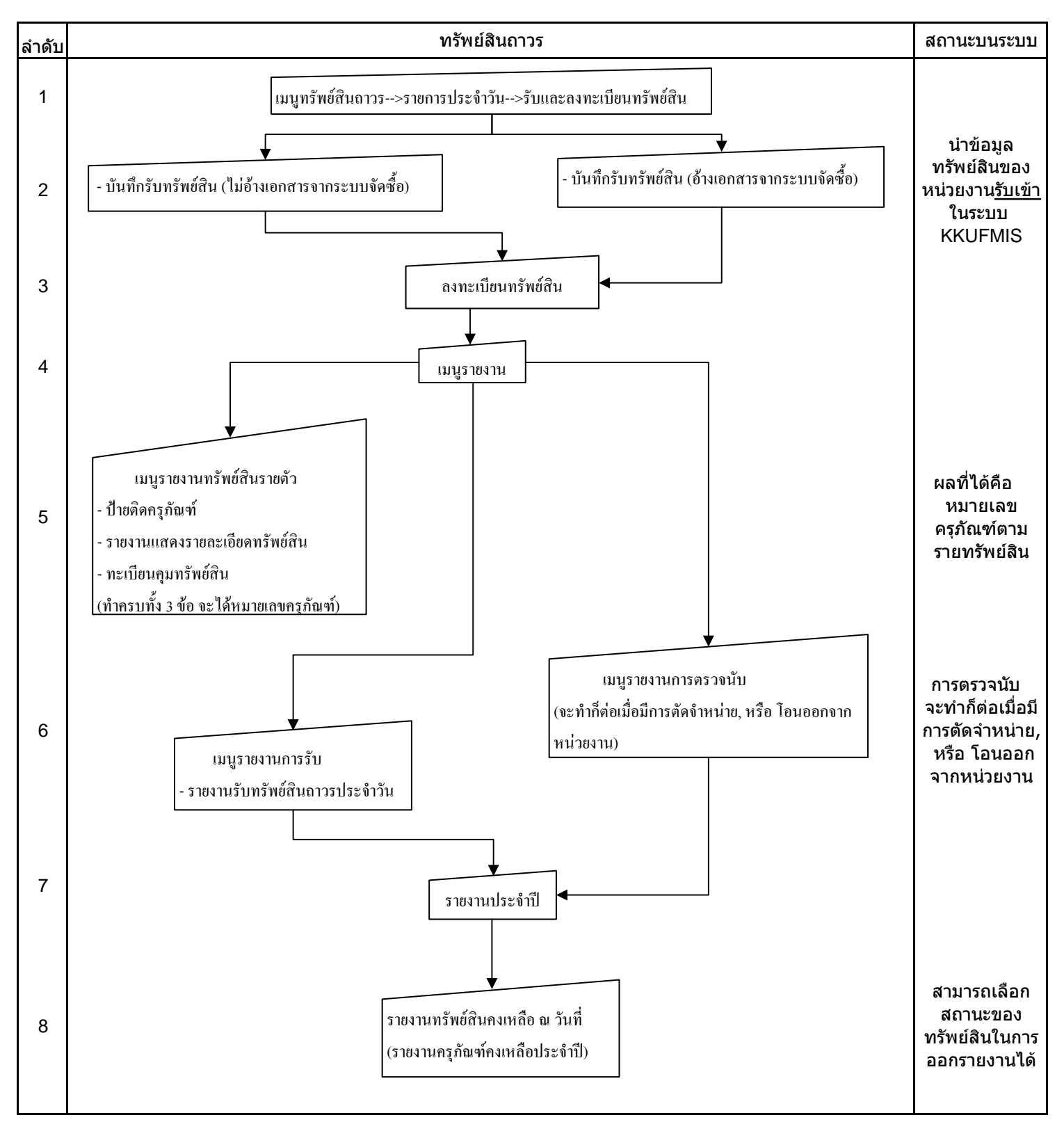

## ขั้นตอนการนำรายละเอียดทรัพย์สินเข้าระบบเพื่อออกหมายเลขครุภัณฑ์ และการรายงานทรัพย์สินถาวรประจำปี